# PSD – Professional Staff Data Report in EERP (PR-STW-4)

Office of Education Technology: Division of School Technology Services Questions: <u>eerp@education.ky.gov</u>

Last Updated August 05, 2024

# Table of Contents

| OVERVIEW4                                                   |
|-------------------------------------------------------------|
| IMPORTANT ITEMS TO CONSIDER PRIOR TO GENERATING PSD RECORDS |
| Retirees4                                                   |
| Extra-Service Pay5                                          |
| FTE - Mid-Year Hires Working in One Position5               |
| FTE - Employees Working in Multiple Positions6              |
| Allocation Codes8                                           |
| Grade/Step8                                                 |
| Hybrid Employees8                                           |
| CREATE THE SALARY TABLE FILE9                               |
| PSD REPORTING REQUIREMENT – EPSB ID'S10                     |
| GENERATE PSD RECORDS10                                      |
| Enter Missing EPSB ID Numbers in PSD Records13              |
| RESOLVING ERRORS14                                          |
| Recalculating Employee Records within the PSD Program14     |
| Manually Updating PSD Records15                             |
| Manually Adding PSD Records16                               |
| OUTPUT & REVIEW THE REPORT16                                |

| CREATING THE ELECTRONIC PSD FILE17               |  |
|--------------------------------------------------|--|
| SUBMITTING THE ELECTRONIC PSD FILE TO KDE17      |  |
| SUBMITTING A REPLACEMENT ELECTRONIC FILE17       |  |
| APPENDIX A – DATA SOURCES FOR PSD REPORT18       |  |
| Employee Master Records18                        |  |
| Employee Job/Salary Records19                    |  |
| Other Areas in Enterprise ERP22                  |  |
| APPENDIX B - SUMMARY AND JOB CLASS CODES CHART23 |  |
| APPENDIX C - SALARY TABLES24                     |  |
| APPENDIX D - EPSB ID IMPORT PROGRAM25            |  |
| APPENDIX E – PSD GENERATE ERROR MESSAGES         |  |

## OVERVIEW

The Professional Staff Data (PSD) Report process produces an electronic file containing certified employee salary information that is submitted to the Kentucky Department of Education (KDE). The file is required to be submitted no later than October 1<sup>st</sup> of each year. The PSD Report is produced using employee data from the Employee Master File and Employee Job/Salary records for employees hired as of September 15<sup>th</sup>.

The following requirements must be met for PSD records to be created:

- Employee's status on the Employee Master record must be set to Active.
- Employee pay records must contain valid Summary Class codes 0010 to 3999 and/or 5000 to 5999.
- Employee Job/Salary records must have a Group/BU of CERT or RCER.

The accuracy of PSD data is essential as it is used to report to the Federal Government, KSBA, KEA, OEA, NCES and State Legislators. Verify the accuracy of all information prior to submitting a file to KDE.

Refer to <u>Appendix A-Data Sources for PSD Report</u> for detailed information related to each field on the PSD record. The appendix is separated into three sections: Employee Master, Employee Job/Salary and Other Areas.

Each school district's Base Pay Salary tables will also be submitted for comparison to the actual PSD Files. The tables will be used to verify each employee's Base and Extended Day Reference Salary corresponds to the salary tables. Salary tables must contain at least 40 steps for each Grade/Rank and each table must contain the same number of steps. Naming scheme for the salary tables must conform to KDE requirements for certified base pay. Refer to Appendix C for information related to set up of salary tables in Enterprise ERP.

#### IMPORTANT ITEMS TO CONSIDER PRIOR TO GENERATING PSD RECORDS

#### Retirees

Retirees returning to work as a Classified staff member (CLAS or RCLA) employees should have a Summary Class Code that falls in the 7000-7999 range.

Retired employees that retired paying KTRS, return to work in the district in a classified position that requires a four-year degree and will pay KTRS are coded to **RCLA** Group/BU.

Retired employees that retired paying KTRS, return to work in the district in a classified position that does not require a four- year degree and will pay CERS are coded to **CLAS** Group/BU.

Retired teachers hired back into the district for a position that requires a teaching certificate will have a Group/BU of **RCER.** They should be pointed to a retired employee salary table. Their rate of pay is a negotiated rate involving maximum amounts set by KTRS. These employees should pull into the PSD Report; however the Grade/Step will be blank on the PSD records when records are generated. KDE does not compare the reference salary to any salary table as long as the Group/BU has been set up as **RCER**. The Reference Salary Field amount is the same as the Annual Salary field amount unless the employee is a mid-year hire or was hired at the beginning of the year with an FTE less than 1.0.

# Extra-Service Pay

Certified employees who receive extra service pay must have a <u>separate</u> Employee Job/Salary Record for <u>each</u> extra service job. Extra service Job/Salary Records must reflect a Job Class Code linked to an allowable extra-service Summary Class Code. All certified extra service Summary Class Codes are in the range of 5000 to 5999. Refer to <u>Appendix B</u> for additional information.

Certified employee Job/Salary Records for those employees who receive extra service pay must contain appropriate object codes (0112-Extra Service-Contract; 0113-Extra Service-Non-Contract; 0114-National Board Certified).

## FTE - Mid-Year Hires Working in One Position

Partial year employees will be updated in the PSD File with a full year of days employed when the file is generated. The *Days Employed* field must stay at the number of contract days the district has set for the full year on a standard certified contract. This is accomplished when the number of Contract Days is entered into the PSD Generate screen. The Reference Salary field must contain an amount reflective of a full year salary as if employed for the entire year. The Annual Salary will be the salary the employee will actually receive for the number of days he/she will work. The FTE field needs to reflect the percentage of the standard contract days the number of days employee will work represents.

Example: Employee is hired after the start of the school year and will work 170 days of a 187 day contract.

## 170/187=.9091 FTE

The resulting FTE will have to be manually updated in the PSD file after it is generated if it has not been entered on the Job/Salary record. The FTE must be entered to the ten-thousandth position.

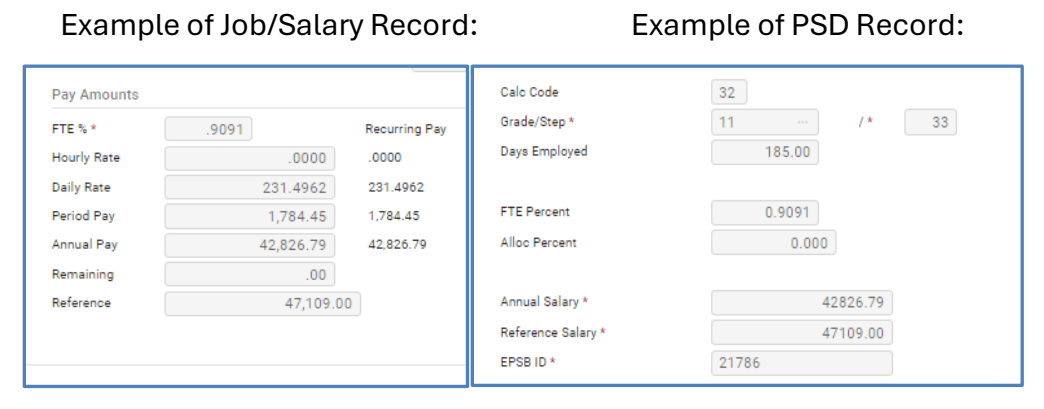

## FTE - Employees Working in Multiple Positions

Employees who work in more than one position should have multiple Job/Salary records. Example – An employee is 50% High School Classroom Instructor and 50% Media Librarian. Each Job/Salary record will be set up reflecting a portion of the total annual salary.

Examples of Job/Salary Records for employee working in two positions: Media Librarian:

| Employee Job/Salary<br>Employee Identificati | [KDE]<br>on    |                                                                                                    |           |          |       |       |         |                |               |        |                 |               |
|----------------------------------------------|----------------|----------------------------------------------------------------------------------------------------|-----------|----------|-------|-------|---------|----------------|---------------|--------|-----------------|---------------|
| Employee *                                   | SSN            | Last Name                                                                                                    | First Nar | ne       |       | м     | Suffix  | Status         |               |        |                 |               |
| 1284                                         | 123-36-7232    | POPE                                                                                                    | BERTH     | IA       |       | R     |         | A - ACTIVE 🛛 🔻 |               |        |                 |               |
| Main Cyc                                     | les/Other N    | ext Change Civil Ser                                                                                                    | vice      |          |       |       |         |                | Calc Code     | 32     | Hours/Day       | 0.00          |
| Summary Job Class                            | 1060 L         | IBR                                                                                                    |           |          |       |       |         |                | Num Pays *    | 24.000 | ) Hours/Year    | 0.00          |
| Position *                                   | 0              |                                                                                                    |           |          |       |       |         |                | Days/Year *   | 185.00 | ) Days/Period   | 0.00          |
| Pay Type *                                   | 105            | CERTIFIED 20+4                                                                                                    |           |          |       |       |         |                | Sched Hours * | 0.00   | ) Factor        | 1.0000        |
| Effective Date *                             | 07/01/2024     | to: 12/31/9999                                                                                                    |           |          |       |       |         |                | Pay Basis     | Α      | Remain          | 24.000        |
|                                              | Primary Job/P  | osition                                                                                                    |           |          |       |       |         |                |               |        | Off-Step/Frozen | 0 - Offstep 🔻 |
| Position Start/End *                         | 08/15/2016     | 12/31/9999                                                                                                    |           |          |       |       |         |                |               |        | Pay Status      | A - ACTIVE 👻  |
| Location *                                   | 020 - ELEMENT  | TARY                                                                                                    |           |          |       |       |         |                | Pay Amounts   |        |                 |               |
| Group/BU *                                   | CERT - CERTIFI | IED PERSONNEL                                                                                                    | -         |          |       |       |         |                | FTE % *       | .5000  | Recu            | rring Pay     |
| Status                                       | FP - FULL TIME | PERMANENT                                                                                                    | -         |          |       |       |         |                | Hourly Rate   |        | .0000 .000      | 0             |
| Risk Code                                    | 8868           | ··· PROFESSIONAL & CLE                                                                                                    | RICAL     |          |       |       |         |                | Daily Rate    | 1      | 88.6135 188.    | 6135          |
| Pay Start/End *                              | 08/15/2016     | Image: Image: | 31/9999 🛅 |          |       |       |         |                | Period Pay    | -      | 1,453.90 1,45   | 3.90          |
| Pay Freq *                                   | S - SEMI-MONT  | HLY 👻                                                                                                    |           |          |       |       |         |                | Annual Pay    | 34     | 4,893.50 34,8   | 93.50         |
| Grade/Step                                   | 21             | / 25 ··· RANK                                                                                                    | н         |          |       |       |         |                | Remaining     |        | .00             |               |
| Allocation                                   | 0              | •••                                                                                                    |           |          |       |       |         |                | Reference     |        | 34,893.50       |               |
| Allocation Detail                            |                |                                                                                                    |           |          |       |       |         |                |               |        |                 |               |
| Org                                          | Object         | Project Loc                                                                                                    | Grant     | Amount   | Hours |       | Percent |                |               |        |                 |               |
| 0201059                                      | 0110           | 020                                                                                                    |           | 34893.50 | 0.00  | 100.0 | 00000   |                |               |        |                 |               |

# High School Classroom Instructor:

| Employee Identificati | on             |                             |            |        |            |              |               |        |                 |            |   |
|-----------------------|----------------|-----------------------------|------------|--------|------------|--------------|---------------|--------|-----------------|------------|---|
| Employee *            | SSN            | Last Name                   | First Name |        | MI Suffix  | Status       |               |        |                 |            |   |
| 1284                  | 123-36-7232    | POPE                        | BERTHA     |        | R          | A - ACTIVE 👻 |               |        |                 |            |   |
|                       |                |                             |            |        |            |              |               |        |                 |            |   |
| Main Cyc              | les/Other N    | lext Change Civil Service   |            |        |            |              |               |        |                 |            |   |
|                       |                |                             |            |        |            |              |               |        | _               |            |   |
| Job Class *           | 2060           | HIGH SCHOOL CLASSROOM INSTR |            |        |            |              | Calc Code     | 32     | Hours/Day       | 0.00       |   |
| Summary Job Class     | 2060           | HS TEACH                    | -          |        |            |              | Num Pays *    | 24.000 | Hours/Year      | 0.00       |   |
| Position *            | 0              |                             |            |        |            |              | Days/Year *   | 185.00 | Days/Period     | 0.00       |   |
| Pay Type *            | 105            | CERTIFIED 20+4              |            |        |            |              | Sched Hours * | 0.00   | Factor          | 1.0000     |   |
| Effective Date *      | 08/05/2024     | to: 12/31/9999              |            |        |            |              | Pay Basis     | Α      | Remain          | 24.000     |   |
|                       | Primary Job/P  | Position                    |            |        |            |              |               |        | Off-Step/Frozen | N - No     | - |
| Position Start/End *  | 08/05/2024     | 12/31/9999                  |            |        |            |              |               |        | Pay Status      | A - ACTIVE | - |
| Location *            | 020 - ELEMENT  | TARY                        | •          |        |            |              | Pay Amounts   |        |                 |            |   |
| Group/BU *            | CERT - CERTIFI | IED PERSONNEL               | •          |        |            |              | FTE % *       | .5000  | Recur           | ring Pay   |   |
| Status                | FP - FULL TIME | E PERMANENT                 | •          |        |            |              | Hourly Rate   |        | .0000.          |            |   |
| Risk Code             | 8868           | ··· PROFESSIONAL & CLERICAL |            |        |            |              | Daily Rate    | 1      | 88.6135 188.6   | 135        |   |
| Pay Start/End *       | 08/05/2024     | / 12/31/9999                |            |        |            |              | Period Pay    | 1      | ,453.90 1,453   | .90        |   |
| Pay Freg *            | S - SEMI-MONT  | HLY -                       |            |        |            |              | Annual Pay    | 34     | 4,893.50 34,89  | 3.50       |   |
| Grade/Step            | 21             | / 25 RANK II                |            |        |            |              | Remaining     |        | .00             |            |   |
| Allocation            | 0              |                             |            |        |            |              | Reference     |        | 34,893.50       |            |   |
| 10                    |                |                             |            |        |            |              |               |        |                 |            |   |
| Allocation Detail     |                |                             |            |        |            |              |               |        |                 |            |   |
| Org                   | Object         | Project Loc Grant           | Amount     | Hours  | Percent    |              |               |        |                 |            |   |
| 0201059               | 0110           | 020                         | 34893.50   | 0.00 1 | 100.000000 |              |               |        |                 |            |   |

# Example of PSD Records of an employee working into two different positions:

| School Year * | 2025             |          |                    |          |
|---------------|------------------|----------|--------------------|----------|
| Group/BU *    | CERT - CERTIFIED | -        | Calc Code          | 32       |
| Job Class *   | 1060 - LIBR      | -        | Grade/Step *       | 21 /* 25 |
| Org *         | 0201059          | LIBRARY  | Days Employed      | 185.00   |
| Location *    | 020              | ES1      |                    |          |
| Object *      | 0110             | CERT SVC | FTE Percent        | 0.5000   |
| Project       |                  |          | Alloc Percent      | 0.000    |
| Fund *        | 1                |          |                    |          |
|               |                  |          | Annual Salary *    | 34893.50 |
| Summary Job * | 1060 - LIBR      | -        | Reference Salary * | 34893.50 |

| Employee *    | SSN              | Last Name   | First Name         | MI       |
|---------------|------------------|-------------|--------------------|----------|
| 1284          | 123-36-7232      | POPE        | BERTHA             | R        |
|               |                  |             |                    |          |
|               |                  |             |                    |          |
| School Year * | 2025             |             |                    |          |
| Group/BU *    | CERT - CERTIFIED | <b>*</b>    | Calc Code          | 32       |
| Job Class *   | 2060 - HS TEACH  | <b>*</b>    | Grade/Step *       | 21 /* 25 |
| Org *         | 0201059          | ··· LIBRARY | Days Employed      | 185.00   |
| Location *    | 020              | ES1         |                    |          |
| Object *      | 0110             | CERT SVC    | FTE Percent        | 0.5000   |
| Project       |                  |             | Alloc Percent      | 0.000    |
| Fund *        | 1                |             |                    |          |
|               |                  |             | Annual Salary *    | 34893.50 |
| Summary Job * | 2060 - HS TEACH  | -           | Reference Salary * | 34893.50 |

**Note #1:** Allocation codes can also be used in conjunction with FTE when needed. If the above employee was athletic director for two different schools, then the athletic director job/salary record would also have an allocation code entered on the Job/Salary record reflecting the appropriate percentage of time spent at each location.

*Note #2:* Error 27.00 & 27.20 - These errors may print erroneously on employees who are working in multiple positions. Review the employee's PSD record(s) to verify that it is set up correctly. If the records are set up as discussed in this section, disregard the error. No updates are necessary.

# **Allocation Codes**

Employees who perform a single job but at several locations or whose salary is being split between various G/L accounts will have multiple PSD records due to the Allocation Code set up on the Job/Salary record. For example, if a media specialist works equally at four elementary schools, there will be four PSD records for base pay with FTE of 1.0 on each record and an allocation of 25.0. If the district's standard contract is 186 days, the contract days reported on each PSD record will be 46.50 days. The base pay records for a single job class code will always equal 100.00 for allocation and the days will always add up to the standard contract. The **FTE Percent** is to be 1.0 for all records. The Annual Salary, Reference Salary and days are prorated by the allocation percentage.

## Grade/Step

The grade/step for employees having multiple Job/Salary records should be the same. The PSD File can only generate into the PSD records the information that is found on Job/Salary records. If the Employee Job/Salary records are incorrect, the PSD will reflect inaccurate grade/step.

# Hybrid Employees

Verify that employees serving in a classified position but paying into KTRS are set up with the Group/BU of CLAS and object code 0130. These employees must be reported on the CSD file not PSD. Make necessary changes prior to generating the PSD records. Possible hybrid employees are Finance Officer, FRYSC Directors, Nurse, etc. Only employees serving in positions requiring a teaching certificate with EPSB should report on the PSD report. All others are considered classified no matter which retirement system they pay into. Hybrid employees must be set up in Employee Master and Employee Job/Salary using a Group/BU of CLAS and Summary Class Codes in the 7000 range.

#### CREATE THE SALARY TABLE FILE

An electronic file of the Enterprise ERP Salary Tables will be created for submission to KDE. The file will be submitted using the SEEK Data Web Submission Application. In order to submit successfully to KDE, the tables must reflect the following:

- Naming structure must conform to the KDE standards. Refer to <u>Appendix C</u> for information regarding naming structure for salary tables.
- The Salary Table file for the PSD submission <u>must contain at least forty years of data for</u> <u>each Grade</u>.
- All tables must contain the same number of steps. Example: If Rank I, Step I table contains 44 steps then all tables must contain 44 steps.
- Human Resources/Payroll >Payroll >State Specific >South >Kentucky >KY PSD Report
- 1) Select the **Salary Table** button on the ribbon. The Salary Table screen will appear.
- 2) Find the appropriate salary tables by entering search criteria into the Effective Date and Grade/Rank fields.
  - a. Effective Date The date that is on the current year's salary tables. (i.e., 07/01/2024)
  - b. Grade/Rank Enter the range for certified base pay salary tables. (i.e., 11..53).
- 3) Select Accept to pull the files. The following screen will display:

| 🤹 KY PS                            | D Salary T                    | ables [KDE]           |               |               |     |      |          |      |                    |  |  |                                                   |         |            |              |  |
|------------------------------------|-------------------------------|-----------------------|---------------|---------------|-----|------|----------|------|--------------------|--|--|---------------------------------------------------|---------|------------|--------------|--|
| ← Q<br>Back Searc                  | h Browse                      | + Add Update          | Delete Output | Print Display | PDF | Save | Generate | Load | Electronic<br>File |  |  |                                                   |         |            |              |  |
| Y PSD Report [K                    | DE] > KYPSI                   | D Salary Tables [Ki   | DE]           |               |     |      |          |      |                    |  |  |                                                   |         |            |              |  |
| ffective Date *<br>}roup/BU Code * | 07/01/2<br>CERT -             | 2024 G                | DNNEL         | *             |     |      |          |      |                    |  |  | Default Pay Pe                                    | rioda * | 24.0000    | ter Max Step |  |
| irade/Rank *<br>Description *      | Pay<br>11<br>RANK I           | Band                  |               |               |     |      |          |      |                    |  |  | Hours Per Day<br>Hours Per Peri<br>Hours Per Year | od      | .00        | .00          |  |
| 'ay Basis *<br>'ay Frequency *     | A - ANN<br>S - SEM            | IUAL<br>II-MONTHLY    |               | *             |     |      |          |      |                    |  |  | Days Per Perio<br>Days Per Year                   | d       | .00        |              |  |
| ay Calc Code *                     | 32 - AN                       | NUAL SAL - PER :      | SAL & DAILY R | *             |     |      |          |      |                    |  |  | Base Rate                                         |         | Use Percen | tage Calc    |  |
| umments Cha                        | nge was made<br>Dollar amount | e by 5.0000%<br>used. |               |               |     |      |          |      |                    |  |  |                                                   |         |            |              |  |
| Steps/Level                        | s Requ                        | irements              |               |               |     |      |          |      |                    |  |  |                                                   |         |            |              |  |
| Step/Lev                           | Hourly Rate                   | Daily Rate            | Period Salary | Annual Salary |     |      |          |      |                    |  |  |                                                   |         |            |              |  |
| 00                                 | .0000                         | 276.2541              | 2,129.46      | 51,107.00     |     |      |          |      |                    |  |  |                                                   |         |            |              |  |
| 02                                 | .0000                         | 279.0216              | 2,150.79      | 52,134.00     |     |      |          |      |                    |  |  |                                                   |         |            |              |  |

- 4) Select the **Electronic File** button from the ribbon.
- 5) Note the export file name, which appears at the bottom of the screen as shown below, for use when creating the files to submit to KDE.

The file 'prkygrst0002.txt' has been saved to the Munis spool directory -- 15 page(s).

#### PSD Reporting Requirement - EPSB ID's

It is required to report EPSB license numbers for certified staff. A program is available that imports EPSB license numbers from Infinite Campus into the State ID field on the Employee Master in Enterprise ERP. This step must be completed before proceeding.

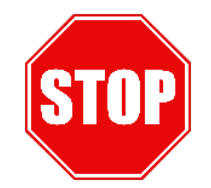

# Have you completed the EPSB ID Import process? See <u>Appendix D</u>

#### GENERATE PSD RECORDS

The PSD Report is generated using employee data from Employee Master and Employee Job/Salary records. The PSD generate process automatically calculates employee financial PSD information for certified employees only if Employee Master and Employee Job/Salary Records exist.

The following requirements must be met for PSD records to be created:

- Employee must have an active status.
- Employee pay records must indicate valid Summary Class codes 0010-3999 and/or 5000-5999.
- Employee Job/Salary records must have the Group/BU of CERT or RCER.

An error list and a Group/BU report are produced during the Generate function to flag employee records that require further editing. It is crucial that both reports are reviewed and all errors corrected prior to submitting a file to KDE.

 Human Resources \Payroll > Payroll > State Specific > South > Kentucky > KY PSD Report 1) The following screen is displayed:

| X Q III + /<br>Close Search Browse Add Update | Delete | ut Print C | (splay POF | Save | Excel | Email   | ()<br>Schedule | Generate | Recald | E<br>Electronic<br>File | Oremide | Salary Table | KY Francial<br>Reports | Mass Purge |
|-----------------------------------------------|--------|------------|------------|------|-------|---------|----------------|----------|--------|-------------------------|---------|--------------|------------------------|------------|
| Y PSD Report [KDE]                            |        |            |            |      |       |         |                |          |        |                         |         |              |                        |            |
| Employee *                                    | SSN    |            | Last Narr  | e    |       |         | First Na       | me       |        |                         | MI      |              |                        |            |
| School Year *                                 |        |            |            |      |       | Cala C  |                |          |        |                         |         |              |                        |            |
| Ich Class #                                   |        |            |            | -    |       | Grade/  | Rten A         |          |        |                         | 1.      |              |                        |            |
| Org *                                         |        |            |            |      |       | Days E  | mployed        |          |        |                         |         |              |                        |            |
| Location *                                    |        |            |            |      |       |         |                |          |        |                         |         |              |                        |            |
| Object *                                      |        |            |            |      |       | FTE Pe  | rcent          |          |        |                         |         |              |                        |            |
| Project                                       |        |            |            |      |       | Alloc P | ercent         |          |        |                         |         |              |                        |            |
| Fund *                                        |        |            |            |      |       |         |                |          |        |                         |         |              |                        |            |
|                                               |        |            |            |      |       | Annual  | Salary *       |          |        |                         |         |              |                        |            |
| Summary Job *                                 |        |            |            | Ŧ    |       | Referen | ice Salary *   |          |        |                         |         |              |                        |            |
| DOE Ethnicity *                               |        |            |            | -    |       | EPSB II | *              |          |        |                         |         |              |                        |            |
| DOE Race *                                    |        |            |            |      |       |         |                |          |        |                         |         |              |                        |            |
| American Indian or Alaska Native              |        |            |            |      |       |         |                |          |        |                         |         |              |                        |            |
| Asian                                         |        |            |            |      |       |         |                |          |        |                         |         |              |                        |            |
| Black or African American                     |        |            |            |      |       |         |                |          |        |                         |         |              |                        |            |
| Native Hawaiian or other Pacific Islander     |        |            |            |      |       |         |                |          |        |                         |         |              |                        |            |
| White                                         |        |            |            |      |       |         |                |          |        |                         |         |              |                        |            |
| Gender *                                      |        |            | -          |      |       | Employ  | ee Status      |          |        |                         |         |              |                        |            |
| Error Count                                   |        |            |            |      |       |         |                |          |        |                         |         |              |                        |            |
| the second second                             |        |            |            |      |       |         |                |          |        |                         |         |              |                        |            |

- 2) Select the **Generate** button.
- 3) The following message box appears:

| Ready To      | o Generate Rec                 | ords                        |                  |
|---------------|--------------------------------|-----------------------------|------------------|
| WARNING!! All | existing KY PSD<br>Do you wish | Report records to continue? | will be deleted. |
|               | Yes                            | No                          | ]                |

4) Select **Yes** if you are ready to generate the records. This will delete all existing records from the PSD File. The following screen is displayed:

| 🐝 KY PSD Report                  | Generate     |       |        |         |                  |               |
|----------------------------------|--------------|-------|--------|---------|------------------|---------------|
| Here Here   Back Output          | Display PDF  | Save  | Define | Execute | Output<br>Errors | G<br>Group/BU |
| KY PSD Report [KDE] > KY PS      | D Report Gen | erate |        |         |                  |               |
| Execute this report              | Now          |       | -      |         |                  |               |
| School Year *                    | 2025         |       |        |         |                  |               |
| Effective Date *                 | 07/01/202    | 4 🗔   |        |         |                  |               |
| Salary Table Effective Date *    | 07/01/202    | 4 🗔   |        |         |                  |               |
| Contract Days *                  | 1            | 85    |        |         |                  |               |
| Group/BU Report Electronic File  | e Path       |       |        |         |                  |               |
|                                  |              |       |        |         |                  |               |
|                                  |              |       |        |         |                  |               |
| Error Report Electronic File Pat | h            |       |        |         |                  |               |

5) Select **Define**. Enter the School Year, Effective Date for the fiscal year, Salary Table Effective Date and Contract Days. Select **Accept**.

#### Notes:

- The generate screen will default to the information that was last entered into the screen. Be sure to enter the correct information after selecting Define.
- The Effective Date is the first day of the fiscal year.
- The Salary Table Effective Date field refers to the date that is on the certified base pay salary tables that have been set up for the fiscal year. The salary tables are used to perform certain error tests when generating the PSD records.
- Contract Days field = Base Pay Days
- 6) Select Execute to generate the report. If errors and/or warnings were encountered during the PSD generate process, message boxes will appear when processing is complete. Select OK to each of the messages.

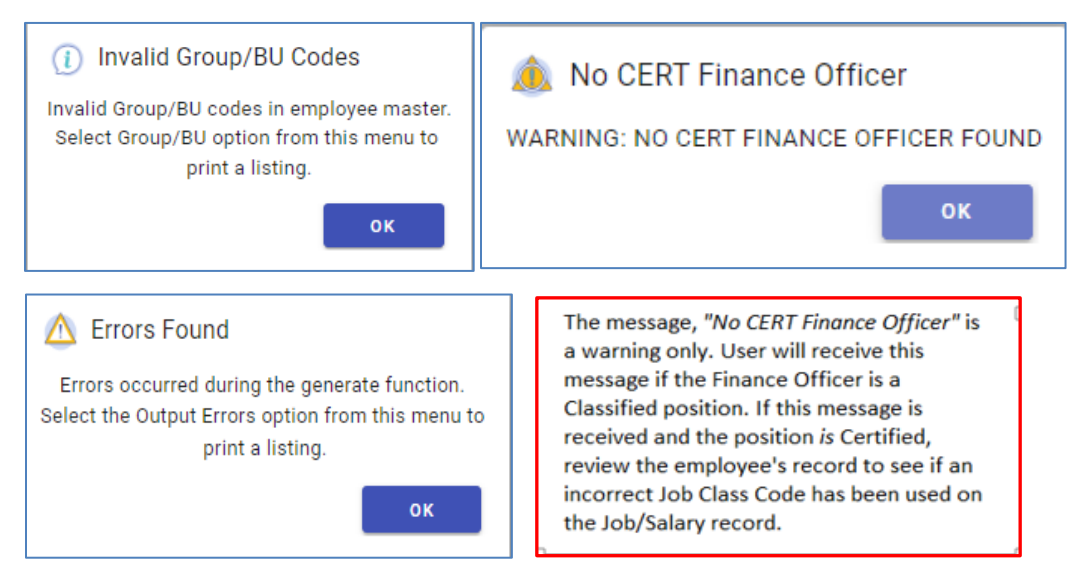

The Error Report and the Group/BU report are created electronically when **Execute** is performed and can be accessed using Saved Reports. However, reports can also be generated from the PSD Generate screen. It is critical that error reports be reviewed, and corrections made to employee records prior to submitting the PSD file to KDE.

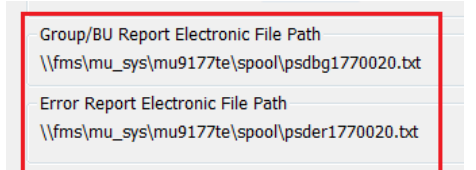

7) Select the **Output Errors** and the **Group/BU** buttons to output the error reports.

## Example of Error Report:

| KDE                           |                                                                                                    | and the second                                                                               | k munis:<br>a tyler erp solution |
|-------------------------------|----------------------------------------------------------------------------------------------------|----------------------------------------------------------------------------------------------|----------------------------------|
| KY PSD Re                     | Port Error Report                                                                                                    |                                                                                              |                                  |
| NUMBER:<br>JOB                | 49 LAST NAME: MATTHEWS<br>ERROR                                                                                                    | FIRST NAME: ENEDINA                                                                          |                                  |
| 0080<br>2095                  | 11.00- No Race Selection<br>11.00- No Race Selection                                                                                |                                                                                              |                                  |
| NUMBER:<br>JOB                | 530 LAST NAME: MCKENZIE<br>ERROR                                                                                                    | FIRST NAME: REBECCA                                                                          |                                  |
| 2025                          | 11.00- No Race Selection                                                                                                    |                                                                                              |                                  |
| Warning<br>Warning<br>Warning | 22.00 : Media Specialist not reported for<br>29.00 : Superintendent not reported for D<br>124.00 : Finance Officer not reported for | school - Summary Class 1060<br>istrict - Summary Class 0010<br>District - Summary Class 0040 |                                  |
| Note: Che                     | eck the setup of hybrid employees.<br>** END OF REPORT - Generated by Supe                                                          | r_Kim York ∞∞                                                                                |                                  |

## Example of Group/BU Report:

|       | $\bigcirc \bigcirc \bigcirc \bigcirc$ |                                                            |          |         |
|-------|---------------------------------------|------------------------------------------------------------|----------|---------|
| KDE   |                                       |                                                            | de       | 🥠 muni: |
| KY GR | OUP/BU Repo                           | rt Error Report                                            |          |         |
| EMP # | SSN                                   | NAME                                                       | GROUP/BU | OBJECT  |
|       | 999-99-9999<br>999-99-9999            | NO SUPERINTENDENT (0010)<br>NO CERT FINANCE OFFICER (0040) | 420 REOD | EOR A1  |
|       | 999-99-9999                           | NO SCH MEDIA LIBR(1000) FOR LOC. "                         | TEO NEQD | TON AL  |

#### Enter Missing EPSB ID Numbers in PSD Records

Before proceeding and resolving errors, users should verify all PSD records have an EPSB ID number.

- 1. Choose Search
- 2. Enter "<0" in the EPSD ID field
- 3. Click Accept.
- 4. Review all records with a missing EPSB ID. The State ID Field on the Employee Master should be updated to reflect any missing EPSB ID's.
- After correcting the missing EPSB ID's, generate the PSD Report again until all missing EPSB ID's are populated on the PSD records. Alternately, users may choose Update and manually enter the missing EPSB ID number directly on the PSD record.
- 6. Continue until all records have an EPSB ID number. The PSD report will not submit if any EPSB ID numbers are missing.

NOTE: Watch for Error #50 on the PSD Error Report. This error will say: "No EPSB ID Number. Required for PSD Reporting." If you receive this error, you will need to obtain the EPSB ID number for that employee and manually add it to the PSD record in order to submit the PSD file, and also enter it on the Employee Master for future reports.

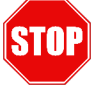

# Have you resolved all missing EPSB ID numbers?

# **RESOLVING ERRORS**

The Generate function captures certain errors encountered while processing the PSD information. The PSD file is generated even if errors exist. All errors should be corrected prior to beginning the SEEK submission process. A listing of Enterprise ERP errors can be found in <u>Appendix E</u>.

Errors can be resolved by correcting the Job Class Master, Employee Master record(s) and/or the Employee Job/Salary record(s). After errors have been corrected on the Job Class Master, Employee Master and/or Employee Job/Salary records, the **Recalc** button can be selected to recalculate a single employee's PSD record. It is important to first resolve errors that will be corrected by updating payroll data. Then resolve any remaining errors by manually editing PSD records from the PSD Report Screen.

Multiple errors can exist due to a single problem on an employee's record. For example, an employee's record contains *Error 16.00-Invalid Summary Class Code*. This may also kick out *Error 6.00-No Base Pay Record* if the only base pay record for the employee is the record with the invalid summary class code. Another example is when an employee's pay record contains *Error 26.00-Invalid BU/Job Class/Object Code Combination*. *Error 6.50-Invalid object code for PSD Records* may also kick out on the employee when the object code on the employee's pay record is incorrect.

*Note:* Not all error tests on the KDE submission site are included in Enterprise ERP. Even if there are no errors when generating the detail records in Enterprise ERP, there might be other errors encountered when submitting the file to KDE.

## Recalculating Employee Records within the PSD Program

When errors are resolved by updating the Employee Master File and/or Employee Job/Salary, use the **Recalc** button to recalculate PSD information for that employee. Any manual updates made to that employee's PSD Record will be overwritten. Manual changes made to other employees will not be lost when performing a **Recalc**. Find the employee's record that needs to be updated. User can perform the find on criteria such as employee ID, name or SSN to display the appropriate record. Select OK after criteria has been entered.

1) Select **Recalc**. The following screen will be displayed:

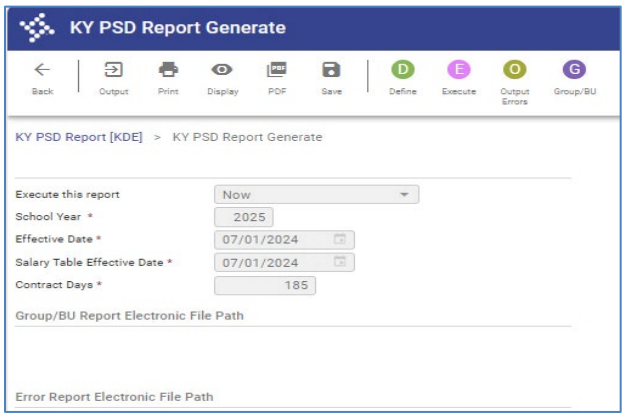

- 2) Select Define.
- 3) Enter the same data used to perform the initial generate of PSD records.
- 4) Select Accept.
- 5) Select Execute.

If the employee's PSD record still has errors, message(s) will appear when processing is complete. Select **OK** to continue past the message(s). Select the Output Errors and Group/BU buttons to produce the error reports.

# Manually Updating PSD Records

Some errors can be resolved by updating the employee PSD record(s). However, information on these screens will be accurate only for the current reporting process. KDE strongly recommends that errors be corrected in Employee Master and/or Employee Job/Salary whenever possible to avoid the same error when future statewide reports are generated. All fields are reported on the electronic PSD file and must be completed with valid data. Instructions to manually update the record are as follows:

- 1) Select Find and enter the desired criteria to find the employee and select OK.
- 2) Select Update and make changes.
- 3) Press enter to save the changes.

*Note:* Not all fields can be manually updated. Districts are strongly encouraged to make necessary changes in Employee Master and/or Employee Job/Salary.

#### Manually Adding PSD Records

Some of the employee information can be added directly to the PSD records. However, information on these screens will be accurate only for the current reporting process. KDE strongly recommends that errors be corrected on the Employee Master and/or Employee Job/Salary records whenever possible to avoid the same error when future statewide reports are generated. The employee must exist in the Employee Master before a PSD record can be added. Follow the steps below to manually add a record:

- 1) Select Add.
- 2) Enter information.
- 3) Select Accept.

#### **OUTPUT & REVIEW THE REPORT**

An output of the PSD report should be reviewed before creating the electronic file.

- 1) Find all PSD records.
- 2) Select the desired form of output.
- 3) Choose a Sort Option for Output.

| Sort Option for Output | × |
|------------------------|---|
| Choose an option       |   |
| Employee Soc Sec #     |   |
| C Employee Name        |   |
| Org/Name               |   |
| Cancel                 |   |

4) Choose whether or not to suppress SSNs.

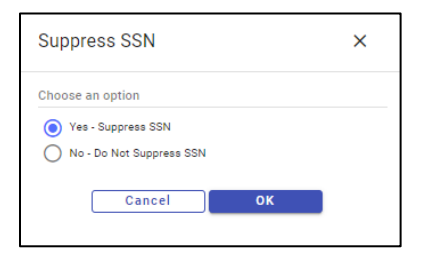

*Crucial! Review the report for accuracy.* The accuracy of PSD data is essential as it is used to report to the Federal Government, KSBA, KEA, OEA, NCES and State Legislators.

#### <u>Notes:</u>

• Verify that all employees as of September 15<sup>th</sup> are included on the report.

- Verify that hybrid employees are not included on the PSD report. Examples of possible hybrid employees are as follows: Finance Officer, FRYSC Directors, CCLC Directors, and School Nurse. Hybrid employees are employees serving in positions which require a degree but not a teaching certificate. Only employees serving in certified positions requiring a certificate from EPSB should be included on the PSD report. All other employees must be reported on the CSD report. Hybrid employees must be set up in Employee Master and Employee Job/Salary using a Group/BU of CLAS, Summary Class Codes in the 7000 range and object code 0130. Any deviation in the set-up will result in errors when submitting the PSD file to KDE.
- Superintendents should only be reported using Summary Class Code 0010 when using object codes 0110 or 0111, even if they have other responsibilities such as DPP or Finance Officer.
- Save a copy of the report for future reference. Records can also be viewed in a Browse screen and exported to Excel. The Excel export includes all fields that are included on the PSD screen.

# CREATING THE ELECTRONIC PSD FILE

The electronic file must be created after the PSD records have been generated, reviewed and edited.

- 1) Find all records then select the **Electronic File** button from the PSD Report screen.
- 2) After the file has been generated, the export filename will appear at the bottom of the screen. Make note of the name for use in submitting the file to KDE.

Electronic File Path \\fms\mu\_sys\mu0983te\spool\kypsd9830004.txt

# SUBMITTING THE ELECTRONIC PSD FILE TO KDE

The PSD file must be submitted to KDE by October 1<sup>st</sup>. It is submitted through the SEEK Data Web Submission Application. Refer to the document, *Create PSD & CSD Files for Submission*, located in the PSD & CSD Reporting section of the KDE Enterprise ERP Support & Guides webpage found <u>here</u>.

# SUBMITTING A REPLACEMENT ELECTRONIC FILE

Only one Salary Table File and one PSD File are accepted by KDE. If there is a reason to resubmit either file, please send an e-mail to <u>finance.reports@education.ky.gov</u>. The original files will have to be denied before new files can be submitted.

## Appendix A – Data Sources for PSD Report

#### **Employee Master Records**

The table below contains the information on the Employee Master record that will be used to produce the PSD report. Make any necessary changes prior to generating the report.

| Field Name                                                                  | Description                                                                                                    | Valid Entry                                                                                                    |  |  |  |  |
|-----------------------------------------------------------------------------|----------------------------------------------------------------------------------------------------|----------------------------------------------------------------------------------------------------|--|--|--|--|
| Group/BU                                                                    | Used to include only<br>certified employees on the<br>PSD report.                                                                    | CERT – certified<br>RCER – retired certified<br>Substitute Teachers are SUBS. Not included<br>on PSD report.<br>Retired Teachers who substitute only are<br>coded to SUBS. Not included on PSD report. |  |  |  |  |
| Personnel<br>Status                                                         | Required to distinguish<br>between full-time and part-<br>time certified staff.                                                      | FP - full-time permanent<br>PT - part-time temporary<br>CR, CP, CF – critical needs educator<br>PP - part-time permanent                                                                               |  |  |  |  |
| Active Status Only ACTIVE employees<br>are extracted for PSD<br>generation. |                                                                                                    | A - Represents an Active Employee.<br>Employees that are Inactive should have an I<br>in the Active Status Field.                                                                                      |  |  |  |  |
| Gender                                                                      | Must be entered for all certified employees.                                                                                         | F - Female<br>M - Male                                                                                                    |  |  |  |  |
| DOE Ethnicity                                                               | Must be entered on<br>Employee Master record in<br>order for Ethnicity to report<br>on PSD record.                                   | Yes, Hispanic or Latino<br>No, Not Hispanic or Latino                                                                                                    |  |  |  |  |
| DOE Race                                                                    | At least one selection must<br>be entered for employees<br>whose DOE Ethnicity<br>selection is "No, Not<br>Hispanic or Latino". Race | American Indian or Alaska Native<br>Asian<br>Black or African American<br>Native Hawaiian or other Pacific Islander                                                                                    |  |  |  |  |

| Field Name | Description                | Valid Entry |
|------------|----------------------------|-------------|
|            | selection(s) must be       | White       |
|            | entered on Employee        |             |
|            | Master record in order for |             |
|            | the Race information to    |             |
|            | report on PSD record.      |             |

## Employee Job/Salary Records

The information in the table shown below will be pulled from Employee Job/Salary records when the PSD records are generated. Make any necessary changes prior to generating the PSD records.

| Field Name | Description                                                                                                    | Valid Entry                                                                                                    |
|------------|----------------------------------------------------------------------------------------------------|----------------------------------------------------------------------------------------------------|
| Group/BU   | Appropriate Group/BU must<br>be entered into the Job/Salary<br>record.                                                                                                    | CERT – Certified<br>RCER – Retired Certified                                                                                                    |
|            |                                                                                                    | Substitutes are not reported on the PSD Report.                                                                                                    |
|            |                                                                                                    | Group/BU for retired teachers who are substitutes only is SUBS not RCER.                                                                                                    |
| Job Class  | Valid entry is required in order<br>to submit the PSD file<br>successfully. Job Class<br>Codes can be added at the<br>district level but restrictions<br>apply. Job Class Codes must<br>be linked to an allowable<br>Summary Class Code. | Refer to <u>Appendix B</u> for additional<br>information regarding Summary and Job<br>Class Codes.<br>For a detailed list of allowable Summary<br>Class Codes, refer to the <u>Employee</u><br><u>Classification Codes PR-ADM-5</u><br>document located in the Payroll-<br>Statewide section of the KDE Enterprise<br>ERP Support & Guides webpage found<br><u>here</u> . |
| Org        | Appropriate org code is required on the Job/Salary record.                                                                                                    | Refer to <u>KDE Chart of Account</u><br>information for valid org codes.                                                                                                    |

| Field Name      | Description                                                                                                    | Valid Entry                                                                                                    |
|-----------------|----------------------------------------------------------------------------------------------------|----------------------------------------------------------------------------------------------------|
| Location        | Appropriate org code is<br>required on the Job/Salary<br>record in order for the<br>Location field to be                    | First three numbers of the org code is<br>used to populate the Location field on<br>the PSD record.                                                                                                    |
|                 | populated.<br><u>Notes:</u><br>Teachers cannot be coded as<br>district wide, 000. Must be<br>coded to specific location(s). | <i>Note:</i> School locations cannot be<br>assigned by the district. Contact KDE to<br>obtain a location number if district has<br>added a school or if the school<br>organization plan has changed and new<br>numbers are necessary. |
| Object<br>Codes | Only allowable object codes<br>should be entered into the<br>Job/Salary record for each<br>certified employee.              | 0110, 0111, 0112, 0113 and 0114<br>Refer to <u>Appendix B</u> for additional<br>information regarding object codes and<br>how they tie to Summary Class Codes.                                                                        |

| Field         | Description                                                                                                    | Valid Entry                                                                                                    |
|---------------|----------------------------------------------------------------------------------------------------|----------------------------------------------------------------------------------------------------|
| Project       | Appropriate project code is<br>required on the Job/Salary<br>record in order for this field<br>to populate on the PSD<br>record. | Refer to <u>KDE Chart of Account</u><br>information for valid project codes.                                                                                                    |
| Fund          | This field represents the<br>fund from which the<br>employee is paid.                                                            | The fund is pulled from the Account<br>Master based on the org code that is<br>used on the employee's record. Valid<br>funds for salaries and benefits are 1, 2,<br>2X, 360, 5X and 6X. |
| Grade/Step    | Information is required to<br>be entered on the<br>Job/Salary record for Base<br>& Extended Day pay<br>records.                  | Information is entered on the Job/Salary<br>record using Enterprise ERP Salary<br>Tables.                                                                                               |
| Days Employed | This is the number of days<br>in the standard school<br>calendar.                                                                | Enter the number of standard contract<br>days in the Contract Days field when<br>generating the PSD report or during a                                                                  |

| Field         | Description                    | Valid Entry                                |
|---------------|--------------------------------|--------------------------------------------|
|               |                                | Recalc. This will set the mid-year hire    |
|               |                                | employees to the standard number of        |
|               |                                | days on the PSD record.                    |
| FTE Percent   | The FTE field on the           | The valid entry would be number of days    |
|               | Job/Salary record should       | to be worked divided by standard           |
|               | reflect the percentage of      | contract days.                             |
|               | days/time a person works       |                                            |
|               | in the particular job.         | FTE must be rounded to the nearest ten-    |
|               |                                | thousandth position or the PSD record      |
|               | <u>Note:</u>                   | will kick out with an error during         |
|               | FTE is not used to break       | submission.                                |
|               | down employee(s) pay into      |                                            |
|               | G/L Account Codes. FTE is      | Example: 100 day employee in a district    |
|               | used for employees             | with 187 standard contract days –          |
|               | working less than standard     | 100/187=.5348 not .53.                     |
|               | contract days or working in    |                                            |
|               | more than one position.        |                                            |
| Alloc Percent | The Alloc Percent on the       | The valid entry would be the percentage    |
|               | Job/Salary record should       | that is assigned to each G/L Account on    |
|               | reflect the percentage of      | the allocation code. Allocation codes      |
|               | C/L account                    | must total 100% for the employee's pay     |
|               | G/Laccount.                    |                                            |
| Annual Salarv | The entry in this field is the | Base Pay = The actual number of days       |
| ,             | actual salary the employee     | to be worked multiplied by the daily rate  |
|               | will earn for the school       | for the Grade/Step.                        |
|               | year.                          |                                            |
|               |                                | In cases where the employee works          |
|               | <u>Note:</u>                   | multiple positions, the employee will      |
|               | This field must be             | have multiple Job/Salary records. The      |
|               | populated on the               | Annual Salary will reflect the portion of  |
|               | Job/Salary record for each     | the total salary for the position based on |
|               | type of pay.                   | the FTE.                                   |
|               |                                |                                            |
| Field         | Description                    | Valid Entry                                |
| Reference     | The entry in this field is the | Base Pay = The total salary from the       |
| Salary        | salary the employee would      | salary table for the Grade/Step. (Full     |
|               |                                | year salary)                               |

| Field | Description                                                                                                    | Valid Entry                                                                                                    |
|-------|----------------------------------------------------------------------------------------------------|----------------------------------------------------------------------------------------------------|
|       | have earned had he/she<br>worked the full year.<br><u>Note:</u><br>This field must be<br>populated on the<br>Job/Salary record for each | In cases where the employee works<br>multiple positions, the employee will<br>have multiple Job/Salary records. The<br>Reference Salary fields will reflect the<br>portion of the total salary for the<br>position based on the FTE. |
|       | type of pay.                                                                                                    |                                                                                                    |

## Other Areas in Enterprise ERP

# Information shown in the table below is pulled from other areas of Enterprise ERP:

| Field       | Description                                                                                                    | Valid Entry                                                                                                    |
|-------------|----------------------------------------------------------------------------------------------------|----------------------------------------------------------------------------------------------------|
| Summary Job | This is the Summary Class<br>code that is entered on the<br>Job Class master record.<br>Each Job Class code must<br>have a valid Summary<br>Class Code. | Summary Class Codes for certified<br>personnel are set by EPSB. Refer to<br><u>Appendix B</u> for more information related<br>to Summary and Job Class codes.<br>For a detailed list of allowable Summary<br>Class Codes, refer to the <i>Employee</i><br><i>Classification Codes PR-ADM-5</i><br>document located in the Payroll-<br>Statewide section of the KDE Enterprise<br>ERP Support & Guides webpage found<br>here. |
| Calc Code   | This instructs the system<br>how to calculate the period<br>pay amount when pay<br>record is added in<br>Job/Salary.                                    | Calc Codes vary depending on the type of pay.                                                                                                    |

#### Appendix B - Summary and Job Class Codes Chart

For a detailed list of allowable classification codes, refer to the document entitled *Employee Classification Codes PR-ADM-5* found in the Payroll-Statewide section of the KDE Enterprise ERP Support & Guides webpage found <u>here</u>.

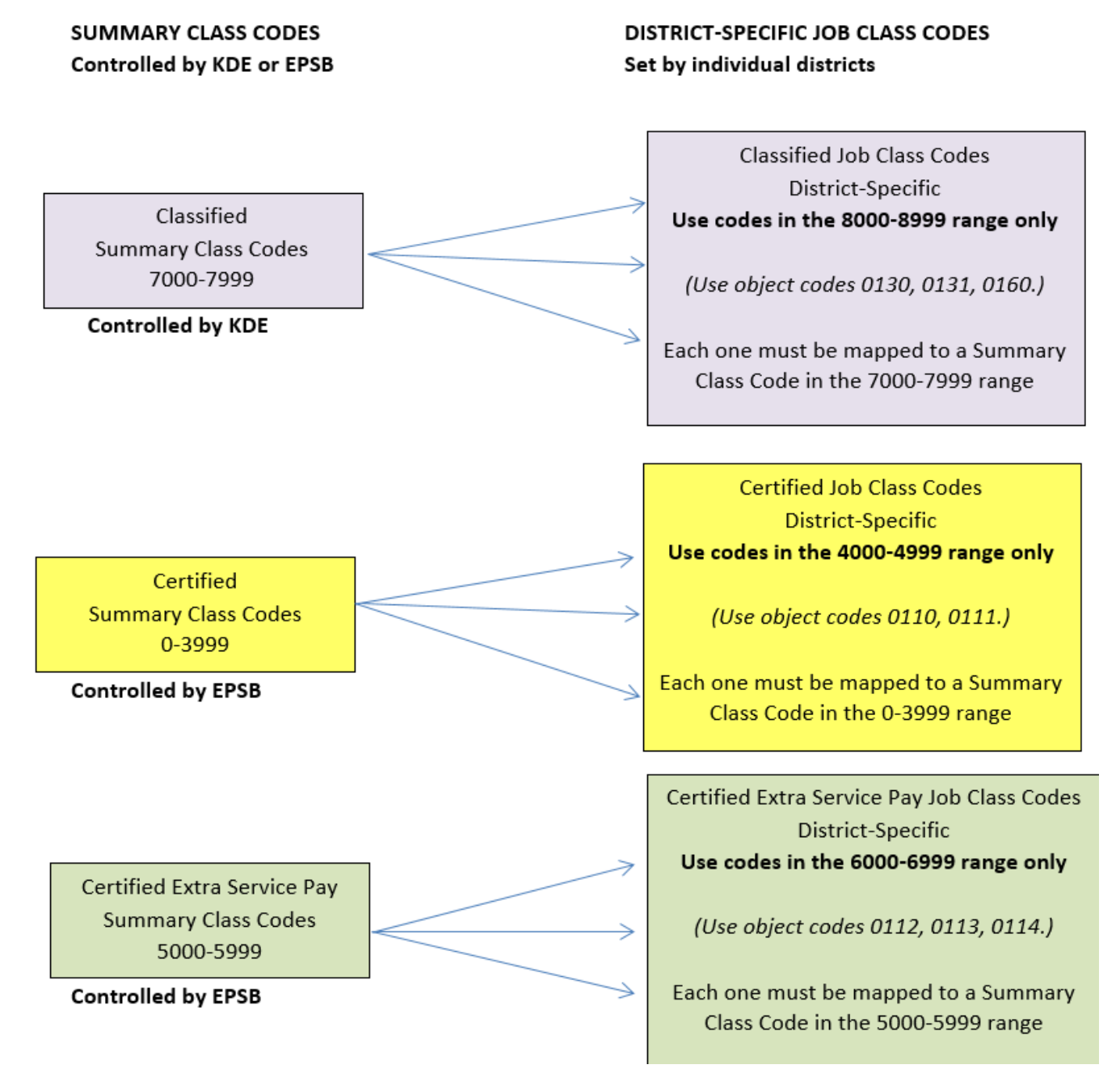

#### Appendix C - Salary Tables

Certified employee Salary Tables are used to establish a contract salary for each employee on the PSD Report. Certain naming conventions have been established for reporting salary schedule information to KDE. It is imperative the Grade/Rank field and description on each salary table be set up as shown below when entering salary tables in Enterprise ERP.

| PSD Salary Table<br>Description | Enterprise ERP<br>Grade/Rank |
|---------------------------------|------------------------------|
| Rank I, Step 1                  | 11                           |
| Rank I, Step 2                  | 12                           |
| Rank I, Step 3                  | 13                           |
| Rank II, Step 1                 | 21                           |
| Rank II, Step 2                 | 22                           |
| Rank II, Step 3                 | 23                           |
| Rank III, Step 1                | 31                           |
| Rank III, Step 2                | 32                           |
| Rank III, Step 3                | 33                           |
| Rank IV, Step 1                 | 41                           |
| Rank IV, Step 2                 | 42                           |
| Rank IV, Step 3                 | 43                           |
| Rank V, Step 1                  | 51                           |
| Rank V, Step 2                  | 52                           |
| Rank V, Step 3                  | 53                           |
|                                 |                              |

As can be seen from the list above, districts that employ steps to subdivide salary schedules within a specific rank must create a separate Salary Table in Enterprise ERP for each step.

Salary tables must have a minimum of 40 steps and each table must contain the same number of steps. (Example – if Rank I, Step 1 contains 44 steps, then all tables must contain 44 steps.)

#### Appendix D - EPSB ID Import Program

#### OVERVIEW

The EPSB ID Import Program imports EPSB ID's into the State ID field on the Employee Master. The program will match the import file to the last four digits of the employee's Social Security Number (SSN) and Date of Birth (DOB) on the Employee Master. If both items match, the program imports the associated EPSB ID into the State ID field. Once completed, the program will display how many records were processed.

## Creating the EPSB ID Import File:

The EPSB ID Import file is pulled from Infinite Campus. See link below for information about creating the file.

Creating the Infinite Campus EPSB ID Import File

#### Generating the EPSB ID Import program:

 Human Resources/Payroll >Payroll >State Specific >South >Kentucky >EPSB ID Import

| EPSB ID Import [KDE]         |  |
|------------------------------|--|
| X 0 0<br>Close Define Import |  |
| EPSB ID Import [KDE]         |  |
| Path *                       |  |

- 1. Choose Define
- 2. Click the **Browse Icon** in the Path box (highlighted magnifying glass) and Browse for the EPSB ID Import file to upload.
- 3. Click **OK** and then **Accept**
- 4. Choose Import and then choose an Output and click OK
- 5. Look over EPSB ID Import report for errors and then Commit to Upload.
- 6. Make any necessary corrections in Employee Master before generating PSD files.

#### EPSB ID number imports into the State ID field of the *Employee Master*.

#### Possible EPSB ID Import File Errors:

- a. "Import file does not match an existing employee in Enterprise ERP."
- b. "Duplicate last 4 of SSN and DOB."

#### **EPSB Import File Error Report Proof:**

| 2           | 983kyo | ork        | EPSB      | ID  | IMPORT  | PROOF |      |     |       |    |          |          |    |       |
|-------------|--------|------------|-----------|-----|---------|-------|------|-----|-------|----|----------|----------|----|-------|
| 3<br>4<br>5 | REC    | CAMPUS     | EPSB      |     | ERROR   |       |      |     |       |    |          |          |    |       |
| 6           |        |            |           |     |         |       |      |     |       |    |          |          |    |       |
| 7           | RECORD | S CONTAINI | NG ERRORS | (W) | ILL NOT | IMPOR | Г)   |     |       |    |          |          |    |       |
| 8           | 2      | 114        | 222222    |     | Transat | file  | doog | net | match |    | oviating | omployee | i  | Munia |
| 10          | 2      | 174        | 22333     |     | Import  | file  | does | not | match | an | existing | employee | in | Munis |
| 11          | 4      | 116        | 44333     |     | Import  | file  | does | not | match | an | existing | employee | in | Munis |
| 12          | 5      | 184        | 33444     |     | Import  | file  | does | not | match | an | existing | employee | in | Munis |
| 13          | 6      | 142        | 44555     |     | Import  | file  | does | not | match | an | existing | employee | in | Munis |

#### **Reading Error Reports:**

The reports have very little identifying information to keep employee information secure. But, there are several ways you can determine which employee is receiving the error.

- 1. Check report information against the Validation Report (Infinite Campus). This report includes the employee name.
- 2. See record number in the EPSB ID Import Proof report (bottom) and go to the EPSB File (top-Excel file pulled from Infinite Campus) and find that record line. (Record 4 in the EPSB ID Import Proof Report is line 4 on the Excel sheet of the EPSB file SEE RED ARROWS.) Then do a search for either the last 4 of the SSN and/or DOB in Enterprise ERP.

|   | А                | В                      | С                                    | D                      |
|---|------------------|------------------------|--------------------------------------|------------------------|
| 1 | individual.ssn 💌 | individual.birthdate 👻 | employmentCredential.licenseNumber 🗸 | individual.staffNumb 🗸 |
| 2 | 1111             | 12/14/1964             | 332222                               | 114                    |
| 3 | 2222             | 1/12/1984              | 22333                                | 174                    |
| 4 | 3333             | 11/5/1958              | 44333                                | 116                    |
| 5 | 4444             | 10/31/1990             | 33444                                | 184                    |
| 6 | 5555             | 5/20/1995              | 44555                                | 142                    |
| 7 |                  |                        |                                      |                        |

| 2  | 983kyc | rk         | EPSB      | ID  | IMPORT  | PROOF  |      |     |       |    |          |          |    |       |
|----|--------|------------|-----------|-----|---------|--------|------|-----|-------|----|----------|----------|----|-------|
| 3  |        |            |           |     |         |        |      |     |       |    |          |          |    |       |
| 4  | REC    | CAMPUS     | EPSB      |     | ERROR   |        |      |     |       |    |          |          |    |       |
| 5  | NO     | STAFF ID   | ID        |     | MESSAGE |        |      |     |       |    |          |          |    |       |
| 6  |        |            |           |     |         |        |      |     |       |    |          |          |    |       |
| 7  | RECORD | S CONTAINI | NG ERRORS | (W) | ILL NOT | IMPOR? | Г)   |     |       |    |          |          |    |       |
| 8  |        |            |           |     |         |        |      |     |       |    |          |          |    |       |
| 9  | 2      | 114        | 332222    |     | Import  | file   | does | not | match | an | existing | employee | in | Munis |
| 10 | 3      | 174        | 22333     |     | Import  | file   | does | not | match | an | existing | employee | in | Munis |
|    | 4      | 116        | 44333     |     | Import  | file   | does | not | match | an | existing | employee | in | Munis |
| 12 | 5      | 184        | 33444     |     | Import  | file   | does | not | match | an | existing | employee | in | Munis |
| 13 | 6      | 142        | 44555     |     | Import  | file   | does | not | match | an | existing | employee | in | Munis |

# Error Definitions and Possible Solutions:

| EPSB ID Import  | Possible Explanations       | Possible Solutions                         |
|-----------------|-----------------------------|--------------------------------------------|
| Error           |                             |                                            |
| "Import file    | Last 4 digits of the Social | The SSN# may be incorrect in either        |
| does not        | Security Number (SSN#)      | Infinite Campus or Enterprise ERP.         |
| match an        | does not match an           | Check both systems for accuracy.           |
| existing        | employee in Enterprise      | Make corrections in appropriate            |
| employee in     | ERP.                        | system.                                    |
| Enterprise      |                             |                                            |
| ERP"            |                             |                                            |
|                 | Date of Birth (DOB) does    | The Date of Birth may be incorrect in      |
|                 | not match an employee in    | either Infinite Campus or Enterprise       |
|                 | Enterprise ERP.             | ERP. Check both systems for accuracy.      |
|                 |                             | Make corrections in appropriate            |
|                 |                             | system.                                    |
|                 |                             | (The last 4 digits of the SSN# and the     |
|                 |                             | DOB must match exactly in both Infinite    |
|                 |                             | Campus and Enterprise ERP for the          |
|                 |                             | import to work properly.)                  |
|                 | Employee may not exist in   | Employees in Infinite Campus may not       |
|                 | Enterprise ERP.             | exist in Enterprise ERP. There are         |
|                 |                             | employees such as area technology          |
|                 |                             | teachers that exist in Infinite Campus     |
|                 |                             | for scheduling purposes but are not        |
|                 |                             | actual employees paid by the district.     |
|                 |                             | Such employees would not exist in          |
|                 |                             | Enterprise ERP.                            |
| EPSB ID Import  | Possible Explanations       | Possible Solutions                         |
| Error           |                             |                                            |
| "Duplicate last | More than one employee      | This should be extremely rare, but it is   |
| 4 of SSN and    | exists in Enterprise ERP    | possible that more than one employee       |
| DOB"            | with the same last 4 digits | could exist with the same last 4 digits of |
|                 | of the SSN and DOB.         | the SSN# and DOB. In such a case, you      |
|                 |                             | would need to manually add the EPSB        |
|                 |                             | ID number in the Employee Master.          |

| EPSB ID Import<br>Error | Possible Explanations                                           | Possible Solutions                                                                                                    |
|-------------------------|-----------------------------------------------------------------|----------------------------------------------------------------------------------------------------|
|                         | Employee in Enterprise ERP<br>has more than one Master<br>File. | If an employee has an employee<br>number in both an Employee Master file<br>and a Terminated Employee Master file,<br>you will receive this error. In this case,<br>you would need to manually add the<br>EPSB ID number in the Employee<br>Master. |

The EPSB ID number will appear in the EPSB ID field on the PSD record after the PSD Report is generated.

## Appendix E – PSD Generate Error Messages

Listed in the table below are error tests that will be performed during the generate process. Other errors tests are performed when submitting the PSD file to KDE that are not performed when generating the files in Enterprise ERP. Even if you have generated your Enterprise ERP PSD records and no records were found, there might be other errors found when submitting. Correct any errors detected in Enterprise ERP then submit the electronic file.

| ERROR |                 |                                                      |                                                             |
|-------|-----------------|------------------------------------------------------|-------------------------------------------------------------|
| #     | DESCRIPTION     | EXPLANATION OF ERROR                                 | POSSIBLE SOLUTIONS                                          |
|       |                 | Employee has active pay record(s) but employee       | If the employee should not pull into the PSD, no action is  |
|       |                 | master is set to inactive. <i>Employee record(s)</i> | required; If the employee is active and a PSD record is     |
|       | Not an Active   | with this error will not generate into the PSD       | needed, set the employee's status to Active on the          |
| 0.00  | Employee        | file.                                                | Employee Master record.                                     |
|       |                 |                                                      | Update the Employee Master record by making an ethnicity    |
|       | Ethnicity is    | No ethnicity has been selected on the Employee       | selection. If "No, not Hispanic" is selected, also make the |
| 4.35  | Blank           | Master record.                                       | appropriate Race selection(s).                              |
|       | Grade (Rank)    |                                                      |                                                             |
|       | is not the      |                                                      |                                                             |
|       | same for all    |                                                      | Update the Job/Salary record(s) to reflect the appropriate  |
|       | records for a   | 0110 and 0111 records for the employee do not        | Grade/Rank for the employee.                                |
| 4.40  | SSN             | contain the same Grade/Rank.                         |                                                             |
|       | Step            |                                                      |                                                             |
|       | (Experience) is |                                                      |                                                             |
|       | not the same    |                                                      |                                                             |
|       | for all records | 0110 and 0111 records for the employee do not        | Update the Job/Salary record(s) to reflect the appropriate  |
| 4.50  | for a SSN       | contain the same Step.                               | Step for the employee.                                      |

| FRBOR |                                                                 |                                                                                                    |                                                                                                    |
|-------|-----------------------------------------------------------------|----------------------------------------------------------------------------------------------------|----------------------------------------------------------------------------------------------------|
| #     | DESCRIPTION                                                     | EXPLANATION OF ERROR                                                                                                    | POSSIBLE SOLUTIONS                                                                                                    |
| 6.00  | No Base Pay<br>Record                                           | A base pay record (object code 0110) does not exist for the employee.                                                                                                    | Full-time certified employees must have a base pay (0110) record in the PSD file. Make appropriate changes to the employee's Job/Salary record(s).                                                                                                    |
|       | Invalid Object<br>Code for PSD<br>Records (Valid<br>objects are | Employee's pay record contains object code(s)                                                                                                    | Update Employee Master and/or Job/Salary record(s) to                                                                                                    |
| 6.50  | 0110-0114)                                                      | other than 0110, 0111, 0112, 0113 or 0114.                                                                                                    | reflect the appropriate G/L object code.                                                                                                    |
| 10.00 | Missing<br>Gender                                               | No selection exists for Gender on the Employee Master record.                                                                                                    | Update the Employee Master record by making a gender selection.                                                                                                    |
| 11.00 | No Race Code                                                    | No race is selected on the employee's master<br>record. When "No, not Hispanic or Latino" is<br>selected on the DOE Ethnicity field on the<br>employee master, at least one race must be<br>selected. If "Yes, Hispanic or Latino" is chosen,<br>nothing should be marked under race. ALSO,<br>"Two or More Races" should never be check-<br>marked. | Update the Employee Master record to reflect the<br>appropriate Race selection(s). At least one race must be<br>selected when "No, not Hispanic or Latino" is selected.<br>And, uncheck any race selection if "Yes, Hispanic or Latino"<br>is chosen in ethnicity. ALSO, if "Two or More Races" is<br>check-marked, the check-mark needs to be removed. |
| 16.00 | Invalid<br>Summary                                              | The Summary Class code on the employee's record is not on the list of valid KDE summary Class Codes.<br><b>Employee record(s) with this error will not</b>                                                                                                    | Make the appropriate changes to the Job Class Master<br>record by updating the Summary Class code field to reflect<br>the valid KDE summary class code.                                                                                                    |

| ERROR<br># | DESCRIPTION                                                  | EXPLANATION OF ERROR<br>and generate the file again or add the<br>manually.                                                                                                    | POSSIBLE SOLUTIONS                                                                                                    |
|------------|--------------------------------------------------------------|----------------------------------------------------------------------------------------------------|----------------------------------------------------------------------------------------------------|
|            |                                                              | There is no Summary Class Code set up on the                                                                                                    |                                                                                                    |
| 16.10      | Summary<br>Class Code<br>not Defined on<br>Job Class<br>Code | Job Class Code.<br>Employee record(s) with this error will not<br>generate into the PSD file. Correct the error<br>and generate the file again or add the<br>manually.                           | Make the appropriate changes to the Job Class Master<br>record by updating the Summary Class Code field to reflect<br>the valid KDE Summary Class Code.                                                                                                    |
| 20.00      | Invalid Fund                                                 | Employee's pay record contains an invalid fund for salary.                                                                                                    | Update the Employee Master and/or Job/Salary record with<br>an appropriate account from a valid fund for salaries. Valid<br>funds are 1, 2, 2X, 360, 5X, 6X, (X represents the remaining<br>numbers of the fund. Funds can range from 1 to 4 numbers.)              |
| 25.20      | Non Standard                                                 | Employee's pay record contains an invalid grade.<br>Salary table for Summary Job Class codes in the<br>range 0010-3000 does not correspond to KDE's<br>naming standards for Salary Table Grades. | Make the appropriate changes to the employee's Job/Salary<br>record to reflect the correct salary table information. Valid<br>grades are 11, 12, 13, 21, 22, 23, 31, 32, 33, 41, 42, 43, 51,<br>52, 53.<br>If the employee is retired certified and is being paid a |

| ERROR | DESCRIPTION                                             |                                                                                                    | DOSSIBLE SOLUTIONS                                                                                                    |
|-------|---------------------------------------------------------|----------------------------------------------------------------------------------------------------|----------------------------------------------------------------------------------------------------|
| #     | DESCRIPTION                                             |                                                                                                    | RCER and a separate salary table would need to be set up for the employee.                                                                                                    |
|       |                                                         |                                                                                                    | Update the Employee Master and/or Job/Salary record(s) to reflect the appropriate combination.                                                                                                   |
|       |                                                         | Employee's pay record contains an invalid<br>combination of Group/BU, Job Class Code<br>and/or Object Code. Records will not pull into<br>the PSD file when this error exists. | Valid combination is BU=CERT or BU=RCER, Summary<br>Class Code between 0010-3999 with object code 0110 and<br>0111; Summary Class Code between 5000-5999 with object<br>code 0112, 0113 or 0114. |
| 26.00 | Invalid BU/Job<br>Class/Object<br>Code                  | Employee record(s) with this error will not<br>generate into the PSD file. Correct the error<br>and generate the file again or add the<br>manually.                            | Refer to <i>Appendix B</i> for more information related to the appropriate use of Job Class Codes.                                                                                               |
| 26.50 | Allocation for<br>Object Code<br>Does Not<br>Equal 100% | The sum of allocation code percentages by object code for the same job class code on the employee's pay record do not equal 100%.                                              | Update the Job/Salary record(s) to reflect the correct percentage in the employee's allocation.                                                                                                  |

| EDDOD |               |                                                        |                                                                    |
|-------|---------------|--------------------------------------------------------|--------------------------------------------------------------------|
|       | DESCRIPTION   | EXPLANATION OF EPROP                                   | DOSSIDIE SOLUTIONS                                                 |
| #     | DESCRIPTION   | EXPLANATION OF ERROR                                   | POSSIBLE SOLUTIONS                                                 |
|       |               |                                                        |                                                                    |
|       |               | The employee's PSD record(s) for 0110 do not           | Update the Job/Salary record(s) to reflect the correct             |
|       |               | match the Salary Table for Grade/Rank,                 | reference salary.                                                  |
|       |               | Step/Levels. Error is generated when amount is         |                                                                    |
|       |               | outside parameter of +/- \$25.                         | Mid-Year Hire - Reference Salary is the total salary the           |
|       |               |                                                        | employee will have earned if he/she works a full year. If the      |
|       |               | <u>Note:</u> This error may print erroneously on       | record(s) contain FTE of less than 1.0, make sure the FTE is       |
|       |               | employees who are working in multiple                  | rounded to the nearest ten-thousandth. Example – An                |
|       |               | positions. Review the employee's PSD record to         | employee works 160 days of a 187 day contract, the FTE is          |
|       |               | verify that it is set up correctly. Refer to the       | .8556 not .86.                                                     |
|       |               | explanation in the <i>Employee working in multiple</i> |                                                                    |
|       |               | positions paragraph in the Possible Solutions          | <i>Employee working in multiple positions</i> - If the employee    |
|       |               | column to the right or in the <u>FTE-Employees</u>     | works in two different positions, the Reference Salary will        |
|       |               | Working in Multiple Positions section of this          | be set up as a portion of the total.                               |
|       | Reference     | document. If you have the record set up the way        | <i>Example</i> – The employee is .5 Job class 2060 and .5 Job      |
|       | Salary Does   | it's described, there are no corrections to make       | Class 2212 and the total salary for the employee is \$57,228.      |
|       | not match the | even if an error is generated. Simply disregard        | The Reference Salary and Annual Salary on each record will         |
| 27.00 | Salary Table  | the error.                                             | be \$28,614.                                                       |
|       | -             | Enterprise ERP will perform a calculation on the       | Annual Salary is the amount the employee will actually             |
|       |               | PSD record. <i>Reference Salary on 0110 Records</i> *  | receive for the school year. <u>Reference Salary</u> is the total  |
|       | Check         | FTE = Annual Salary. An error is generated when        | salary the employee will have earned if he/she works a full        |
|       | Reference     | the amount is outside the parameter of +/-\$25.        | year.                                                              |
|       | Salary by the |                                                        | <i>Mid-year hire working in one position</i> - Reference Salary is |
|       | FTE Minus the | Note: This error may print erroneously on              | the total salary the employee will have earned if he/she           |
| 27.20 | Annual Salary | employees who are working in multiple                  | works a full year. If the record contains FTE of less than 1.0,    |

| ERROR |                                |                                                                                                    |                                                                                                    |
|-------|--------------------------------|----------------------------------------------------------------------------------------------------|----------------------------------------------------------------------------------------------------|
| #     | DESCRIPTION                    | EXPLANATION OF ERROR                                                                                                    | POSSIBLE SOLUTIONS                                                                                                    |
|       |                                | <b>positions.</b> Review the employee's PSD record to verify that it is set up correctly. Refer to the explanation in the <i>Employee working in multiple positions</i> paragraph in the <i>Possible Solutions</i> column to the right or in the <i>FTE-Employees Working in Multiple Positions</i> section of this document. If you have the record set up the way it's described, there are no corrections to make even if an error is generated. Simply disregard the error. | make sure the FTE is rounded to the nearest ten-<br>thousandth.<br><i>Example</i> – An employee works 160 days of a 187 day<br>contract, the FTE is .8556 not .86. Total salary for the<br>position if worked the entire year is \$57,228. The Reference<br>Salary for the position is \$57,228 and the Annual Salary<br>would be \$48,964.28.<br><i>Employee working in multiple positions</i> - If the employee<br>works in two different positions, the Reference Salary will<br>be set up as a portion of the total.<br><i>Example</i> – The employee is .5 Job class 2060 and .5 Job<br>Class 2212 and the total salary for the employee is \$57,228.<br>The Reference Salary and Annual Salary <u>on each record</u> will<br>be \$28,614. |
| 30.00 | Invalid Project<br>Code Exists | The employee's Job/Salary record contains a project code that begins with an alpha character when used for fund 2, 2X and 360.                                                                                                    | Update the Employee Master and/or Job/Salary records with an allowable org/object/project combination.                                                                                                    |
| 42.00 | Invalid Job<br>Class Code      | Employee's pay record contains a Job Class<br>Code that is not on the list of Valid KDE Summary<br>Class Codes or in the range of 8000-8999.                                                                                                    | Update the Employee Master and/or Job/Salary record(s)<br>with an allowable Job Class Code. Adding a valid Job Class<br>Code may also be necessary. For a detailed list of allowable<br>classification codes, refer to the document entitled                                                                                                    |

| ERROR<br># | DESCRIPTION                                                  | EXPLANATION OF ERROR                                                                                 | POSSIBLE SOLUTIONS                                                                                                    |
|------------|--------------------------------------------------------------|----------------------------------------------------------------------------------------------------|----------------------------------------------------------------------------------------------------|
|            |                                                              |                                                                                                    | <i>Employee Classification Codes PR-ADM-5</i> found in the Payroll-Statewide section of the KDE Enterprise ERP Support & Guides webpage found <u>here</u> .                                                                             |
| 44.00      | No<br>Kindergarten<br>Instructor<br>Coded in the<br>District | The PSD file does not contain any records for<br>Summary Class Code 2025-Kindergarten<br>Instructor. | All school districts must use Summary Class Code 2025 to<br>report Kindergarten Instructors. Update the Employee<br>Master and/or Job/Salary records to reflect the appropriate<br>Summary Class Code for all Kindergarten Instructors. |
| 46.00      | Reference<br>Salary Equals<br>Zero \$                        | Employee's Reference Salary field on the pay record is not greater than \$0.                         | Update the Job/Salary record(s) to reflect the appropriate<br>Reference Salary. Reference Salary is the total salary the<br>employee will have received if the employee works the full<br>school year.                                  |
| 50.00      | No EPSB ID<br>Number.<br>Required for<br>PSD Reporting       | Each employee on the PSD report is required to have an EPSB number.                                  | Obtain the EPSB ID number and add it to the Employee<br>Master manually.                                                                                                    |

# Warnings on Report:

(Refer to the <u>PSD CSD Error and Note Correction Guide</u> for explanations in greater detail for each warning.)

| WARNING |                                                                     |                                                                                                    |                                                                                                    |
|---------|---------------------------------------------------------------------|----------------------------------------------------------------------------------------------------|----------------------------------------------------------------------------------------------------|
| #       | DESCRIPTION                                                         | DETAILED EXPLANATION                                                                                                 | DO I NEED TO TAKE ACTIONS ON THIS WARNING?                                                                                                    |
|         |                                                                     |                                                                                                    | All schools are required to have at least a portion of a<br>Media Specialist assigned to the building. If one person<br>serves more than one location, break the employee's<br>salary down by location using an allocation code on the<br>Employee's Job/Salary record.                                                    |
| 22.00   | Media Specialist not<br>reported for school -<br>Summary Class 1060 | Warning is generated when a location of<br>002-899 does not have an employee<br>coded to Summary Class code of 1060. | If the position is vacant, disregard the warning.                                                                                                    |
| 23.00   | DPP Not Reported for<br>District - Summary<br>Class 0080            | Warning is generated when there's no<br>employee Job/Salary record with<br>Summary Class 0080                        | Many districts have employees who serve in more than<br>one position. If the DPP is also the Curriculum<br>Supervisor, for example, break down the employee's<br>salary information using two separate Job Class Codes<br>and the FTE field on the Job/Salary record.<br>If the position is vacant, disregard the warning. |
| 29.00   | No Superintendent<br>Reported for District-<br>Summary Class 0010   | Warning is generated when there's no<br>employee Job/Salary record with<br>Summary Class 0010.                       | Nothing is required to be fixed in Enterprise ERP if the Superintendent's position is vacant.                                                                                                    |
| 124.00  | Finance Officer not<br>Reported for District-<br>Summary Class 0040 | Warning is generated when there's no<br>employee Job/Salary record Summary<br>Class 0040.                            | If the Finance Officer is a classified position, disregard<br>the warning. If the position is certified, make changes to<br>the Employee Master as well as the Job/Salary record(s)<br>to reflect the appropriate use of Group/BU, Job<br>Class/Summary Class and expenditure object codes.                                |

# IMPORTANT !!! Note on Report:

The following statement will print on the report at the end of the Generate process as a reminder to check the setup of hybrid employees:

#### Note: Check the setup of hybrid employees.

Hybrid employees are employees serving in a position requiring a degree but not a teaching certificate. These employees typically pay into KTRS but are to be set up in Enterprise ERP as classified employees and reported on the CSD file. Only employees serving in positions requiring a teaching certificate should be reported on the PSD file. Some examples of hybrid employees are as follows: FRYSC Directors, School Nurse, Finance Officer, etc.